Arranque

## Arranque:

- Doble click sobre el icono para iniciar OpenScape Concierge.
- Alternativamente a través de Inicio > Programas > OpenScape Contact Center Extensions > Concierge

### Primer registro:

 Introducir el Mandante, seleccionar tu ID de usuario e introducir la contraseña así como tu extension de teléfono, y confirmar las entradas hacienda click en "Registrarse".

### Siguientes registros:

• Cuando los datos del usuario se almacenan despues del primer registro, solo necesitas confirmarlos con el botón de registro.

### Fín de session y cerrar:

- Click en "Fin.sesión" para salirse del OpenScape Concierge. Fin. sesión
- Click "Cerrar" en la barra del título para cerrar el programa.

### Cambiar contraseña:

 El usuario puede cambiar su propia contraseña via "Cambiar contraseña" en la Ventana de registro. Esta función solo está disponible si Concierge no se ha configurado para registro automatico con el ID de Windows.

#### Ventana principal

**Datos Llamada**: "Quien está llamando a quién" se muestra aquí y, si están disponibles, los datos almacenados en la agenda telefónica para ese número de teléfono tambien se muestran.

′+

F9

Vista General Puestos Operadora: proporciona información sobre valores estadísticos en tiempo real del entorno de la operadora.

# Barra Título

|                                                     | OpenScape Concierge Professional Version: V4.0.2.0                                                                                                    | -                                                                                                    |                                                             |
|-----------------------------------------------------|----------------------------------------------------------------------------------------------------|----------------------------------------------------------------------------------------------------|-------------------------------------------------------------|
| Cola de espera de<br>llamadas<br>- Llamada personal | Cola de espera de llamadas III doues por colarna E<br>Cola de espera Dur ♥ Llamante Prio ♥ Empresa Reservado Reser<br>Llamada personal Dur ♥ Llamante Prio ♥ Empresa Reservado   Conte | ] Cola de espera de edición<br>Conte. Estado Edic. Duración ⊽ Comu. Llamante Destino Comentario Conso                                                                                                    | Pa_Corec_<br>Da_Corec_<br>Da_Corec_                         |
| Datos Llamada                                       | Tipo de Banada, núm. Ban      Interlocutor        Tipo      Número        Para      Nonbre        Nombre      Empresa        Ubración      1                                           | Destino de marcación    >                                                                                                    | Area<br>transferencia<br>con botones<br>marcación<br>rápida |
| Control funciones<br>de llamada                     | Funciones de lamada<br>Alt+f2 f2 f2 f4<br>Aparcar Transferir Retener Linea 1 Com.Alter, Confer, Descon, Cola esp                                                                       | Pend. Desv. ocup.        Detailes      Desvio                                                                                                    |                                                             |
| Agenda telefónica<br>electrónica                    | Agenda telefónica electrónica Contacto - Vista tabla<br>Iérm. Búsqueda<br>Ext. Cal. <u>Apellidos, nom</u> ó <u>Irat Título</u> <u>Función</u> <u>Empresa Departamen Ubic</u>           | Buscar      Beini.      Disponibilidades        Mit A      Tipo      Conexión        zación      Palabra cL      Linea 1      Edificio        Sala      Coment      Calendario        microdes, 4 de septembre de      Microdes, 4 de septembre de |                                                             |
| Datos Tiempo Real                                   | Vista gral Puestos Operadora Estado<br>Liam. en espera 0 Operad. registr. 1 (79<br>Liam. atend. hoy 0 Operad. disp. 1 Pro. secim Dir                                                   | Ittol      1230      1230      1440        Disponible      Extras      SAS-JAE-C        F10      F11      F12      Actividad        Notapo      Actividad      Motear                                                                              | Accesibilidad<br>y calendario                               |
|                                                     | 📟 Conectividad ok 🔻 🥑 Ningún mensaje SAS-JAE-O                                                                                                    | 001, 1079 [1079] Ext = +34953008002 Acerca d • miércoles, 4 de septiembre d                                                                                                    | <sup>de 2019 13:10</sup> Barra Estado                       |

# Professional

# OpenScape Concierge

# Concierge

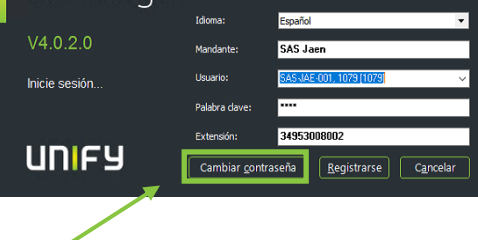

| Palabra clave anterior:        | *******         |                   |
|--------------------------------|-----------------|-------------------|
| Palabra clave nueva:           | *****           |                   |
| Confirmar palabra clave nueva: | ******          |                   |
|                                | <u>G</u> uardar | C <u>a</u> ncelar |

# Professional

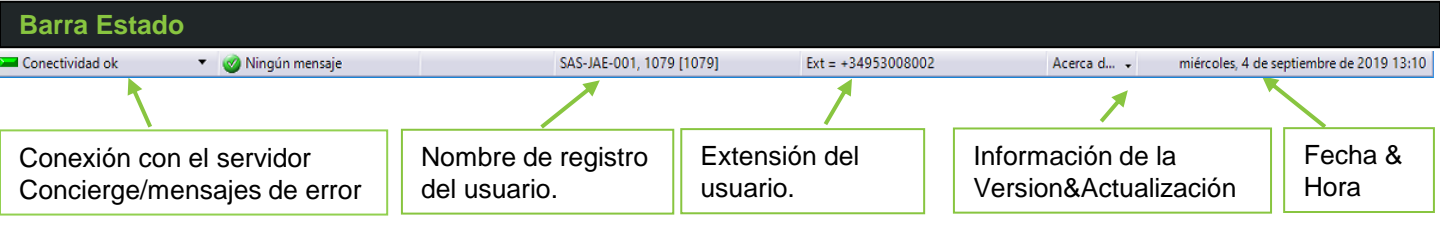

### Cola de espera de Llamadas

Las llamadas en espera se ven en la **Cola de espera de llamadas** cuando el usuario ha "iniciado sesión". Esto se realiza haciendo click en el botón de Inicio de sesión.

<u>Nota:</u> si se utiliza la función de grupos/supergrupos, los empleados verán en la cola de espera únicamente aquella llamadas entrantes configuradas para ellos.

**<u>Con OpenScape Contact Center:</u>** Las llamadas son distribuidas automáticamente por OSCC. En el estado Conversación, no disponible, ó actividad, una llamada puede reservarse en la cola haciendo click en "**Reservar**".

| Cola de espera de llan<br>Arrastre un título de columna | nadas<br>a aquí para a | agrupar según la colun | nna  | _         | Z Agrupar por columna | 5         | <b>Con OSCC</b> , el agente puede                                                                      |
|---------------------------------------------------------|------------------------|------------------------|------|-----------|-----------------------|-----------|----------------------------------------------------------------------------------------------------|
| Cola de espera                                          | Duración               | Llamante               | Prio | ✓ Empresa | Reservedo por         | Reservar  |                                                                                                    |
| Main (+49 (89) 789-368)                                 | 02:15                  | +491797812717          | 1    | Unify     |                       | UK        |                                                                                                    |
| Main (+49 (89) 789-368)                                 | 02:39                  | Mrs. Wang, S           | 1    | Unify     |                       | U         |                                                                                                    |
| •                                                       |                        |                        |      |           |                       |           | Las llamadas pueden agruparse<br>en la cola de espera de llamadas<br>Esto se realiza hacienda click en |
| Llamada personal 🛛 🛆                                    | Duración               | Llamante               | Prio | Empresa   | Reservado por         | Contestar | la casilla de agrupar por columna                                                                      |
| Llamada para mí (+                                      | 00:46                  | +49697930912           | 0    | Privado   |                       | U         |                                                                                                    |

Llamadas personales (extension privada) para los empleados se muestra en la parte inferior de la vista.

Las llamadas personales pueden aceptarse con "Contestar" independientemente del estado que se tenga.

El empleado del puesto de operadora acepta la **llamada** asignada para él pulsando "**Enter**". Cuando está "Sonando", esta llamada se le señaliza visualmente con el símbolo del auricular del teléfono parpadeando.

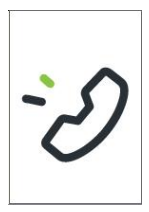

**Agrupación de llamadas:** para *Agrupar por columna* se debe arrastrar sobre la tabla el título de la columna a partir de la cual queremos realizar la agrupación. Haciendo clic sobre + o – en cada una de las columnas se pueden mostrar u ocultar las filas. La agrupación se cancela arrastrando de nuevo los títulos de las columnas sobre la tabla. Si un llamante espera más tiempo que el configurado, esto se muestra en color.

| Cola de espera de llama                                          | das    |                     | -                   | 🗹 Agrupar por columna 🛛 🗧                   | Cola d           | Cola de espera de llamadas           | la de espera de llamadas 🔹 💽 |           |               | 10    |
|------------------------------------------------------------------|--------|---------------------|---------------------|---------------------------------------------|------------------|--------------------------------------|------------------------------|-----------|---------------|-------|
| Arrastre un título de columna aquí para agrupar según la columna |        |                     | Cerrado<br>Avanzado |                                             | Cola de espera 🛆 |                                      |                              |           |               |       |
| Cola de espera                                                   | Dura 🗸 | Llamante            |                     | Bostableser agrupación                      |                  | Duración 🛛 Llamante                  | Prio                         | ∇ Empresa | Reservado por | Reser |
| Switchboard BBB (+49                                             | 01:34  | (+) Mrs. Wang, Sus  | i 📂                 | Establecer agrupación conforme a la cola de | espera           | Cola de espera : Switchboard AAA (   | +49 (89) 78                  | 9-368)    | #:1 🔴         | U     |
| Switchboard AAA (+49                                             | 01:15  | Mr. Dr. Oneill, Sam | nu                  | Unity O                                     | espera           | ■ Cola de espera : Switchboard BBB ( | +49 (89) 78                  | 9-370)    | #: 1 🔴        | U     |

### Notificación de llamadas en espera

Si la aplicación **Concierge está minimizada o está activa en background**, una pequeña ventana de notificación en la parte inferior derecha de la pantalla indicará las llamadas en espera.

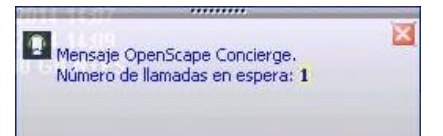

# Professional

#### Mensaje de Bienvenida

Si hay configurado un mensaje de bienvenida, éste se visualizará con una llamada entrante. Puede ser diferente para cada número de servicio y tiene que servir de ayuda al agente para dar la bienvenida al llamante. La posición, duración, y el tamaño de la fuente del mensaje de bienvenida depende de la configuración, p.ej. la posición en el área de cola de espera de llamantes o en la cola de procesamiento.

### Tecla INTRO y "Teclas de acceso rápido"

En función de la situación del programa correspondiente, pulsando la tecla ENTER se activa la función que normalmente es la siguiente acción. Esta se marca en color (por defecto naranja).

### Ejemplos:

- Si ha cerrado session como usuario, puede registrarse pulsando la Tecla INTRO.
- Un usuario no disponible se pone disponible con la Tecla INTRO.
- Las llamadas entrantes pueden aceptarse con la Tecla INTRO.

- Si está hablando e introduce un número de destino, puede pulsar INTRO para iniciar transferencia ciega o de consulta. (Se puede configurar el tipo de transferencia).

Todos los botones se pueden operar también usando teclas y combinaciones de teclas ("hot keys") del teclado.

### Funciones de Llamada

| Funciones d       | le llamada |               |               |                      |                   |               |           |
|-------------------|------------|---------------|---------------|----------------------|-------------------|---------------|-----------|
| Alt+F2<br>Aparcar | F2 🚽       | F4<br>Retener | F5<br>Línea 1 | Alt+F7<br>Com.Alter. | Alt+F5<br>Confer. | F7<br>Descon. | Cola esp. |

Aparcar: Con Aparcar la llamada activa se aparca y es mostrada en la cola de procesamiento (arriba derecha).

**Transferir:** La llamada, bien activa ó en estado de "retención", se transfiere al número de destino (campo *Destino*). En el estado de transferencia, la llamada se puede ver en la cola de procesamiento. El procedimiento puede cancelarse si la extension destino no contesta.

Si el número de destino está ocupado, la llamada automáticamente se **anexa**, esto es, el sistema espera hasta que el contacto requerido quede libre y se le pueda pasar la llamada. Durante ese tiempo la llamada está retenida por el Sistema, como no puede ser transferida.

Retener: Pone la llamada activa en estado "Retención".

Línea 1: sirve para recibir llamadas en la línea 1. Una llamada pendiente se señaliza por medio de un LED parpadeante. Cuando se contesta una llamada, la esquina de la función cambia de color verde a color rojo.

Com.Alter. se cambia entre la llamada en la línea 1 y la llamada en consulta

**Conferencia:** se pulsa para conectar a más interlocutores en una conferencia. Primero se marca al nuevo interlocutor y entonces se conecta a éste con la llamada existente por **Conferencia**.

**Desconectar:** sirve para desconectar la llamada activa.

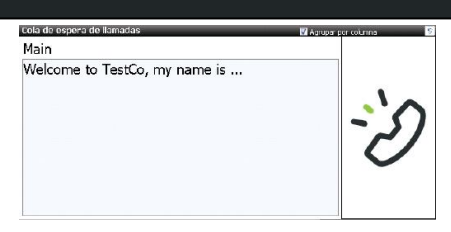

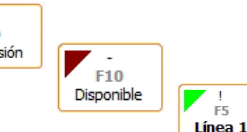

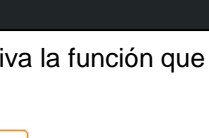

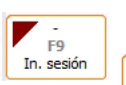

#### Cola de espera de procesamiento

Las llamadas que han sido aparcadas ó que están esperando por un abonado concreto se muestran en la **Cola de** espera de Procesamiento.

| Cola de e | espera de ediciór | n i   |       |              |                                           |         |   |   | Privado 💌             |    |
|-----------|-------------------|-------|-------|--------------|-------------------------------------------|---------|---|---|-----------------------|----|
| Contestar | Estado            | Edic. | Dura  | Comunicación | Llamante                                  | Destino | C | Δ | Cons                  | Co |
| U         | P Aparcado        |       | 01:15 | →            | Mrs. Wang, Susi (+) (+49 (69) 79309-1750) | Mr. D   |   |   | 089112                |    |
| U         | P Aparcado        |       | 00:07 |              | Mr. Dr. Oneill, Samuel (+49 (89) 7007-21  |         |   |   | 08 <mark>91</mark> 12 |    |

Con la selección "Privada / General", es posible controlar si se ven solo las llamadas en espera "propias" (privada) o "todas" (general).

Haciendo clic en "**Contestar**" se recupera la llamada esperando asociada.

Cuando se pasa el cursor del ratón por el campo Contestar, se muestra información detallada de esa llamada a través de una descripción emergente.

| Cont | Estado                                                                                                    | Edic.                                  | Dur 🕅           | Llamante                                                                                   | Destino                                                            | Com                               | Consola d |
|------|----------------------------------------------------------------------------------------------------|----------------------------------------|-----------------|--------------------------------------------------------------------------------------------|--------------------------------------------------------------------|-----------------------------------|-----------|
| U    | P Aparcado                                                                                                 |                                        | 02:58           | +4969793091234                                                                             |                                                                    |                                   | 089111    |
| 12   | Consola de<br>Llamada par<br>Llamante<br>Número llar<br>Destino<br>Número dest<br>En espera<br>Número de 1 | opera<br>°a<br>nante<br>tino<br>teléfo | dor<br>no aparc | : 08911:<br>: +49 ()<br>: Mrs. V<br>: +4969<br>: Mr. M<br>: +49 ()<br>: False<br>:amiento: | 1<br>89) 789–3<br>wang, Sus<br>793091750<br>aster, Pe<br>69) 79309 | 68 - Ma<br>i (+)<br>ter<br>9-1755 | in 1      |

El estado de la llamada esperando se muestra en el campo **Estado**. Si el llamante ha estado esperando por mas tiempo que un umbral definido, es resaltado en color.

Haciendo clic sobre el campo **Edic.** se pueden ver más detalles de la llamada y del abonado. Es posible intervenir en el proceso de la transferencia aquí, por ejemplo cancelándola *Transf.Cancelar*.

El tiempo de espera del llamante se muestra en el campo **Duración**.

| Contestar                   | Estado              | Edic.    | Duración  | Comunicación  | Llamante                                  |                  | Destino | C A    | Cons           | Conect |
|-----------------------------|---------------------|----------|-----------|---------------|-------------------------------------------|------------------|---------|--------|----------------|--------|
| U                           | Se transfiere       | Х        | 00:12     |               | Mr. Dr. Oneill, Samuel (                  | +49 (89) 7007-21 | Mrs     |        | 089112         |        |
| Nueva tra                   | ansferencia para la | a conve  | rsación:  |               |                                           | e be e e         |         |        |                | X      |
| Uamante                     | +49 (8              | 9) 700   | 7-21467   | ' - Mr. Dr. O | neill, Samuel                             |                  |         |        |                |        |
| Número llama                | do +49 (8           | 9) 789   | -368 - Si | witchboard A  | AAA                                       |                  |         |        |                |        |
| Comentario                  |                     |          |           |               |                                           |                  |         |        |                | -      |
| Destino d                   | e marcación         |          |           |               |                                           |                  |         |        |                | 3      |
| → +49                       | (69) 79309-17       | 50       |           |               | × -                                       | Ctrl+Alt+F4      |         | Ctrl+A | lt+F11<br>nsf. |        |
| Mrs.                        | Wang, Susi (+)      |          |           |               |                                           | Transf.          |         | Can    | celar          |        |
| Estado d                    | e la extensión:     |          |           |               |                                           |                  |         |        |                |        |
| Teléfor                     | io 🦟 Fuera de       | servicid | 2         |               | Desv. dire.                               |                  |         |        |                |        |
| No mol.                     |                     | 10       | 1         |               | Desv. disp.                               |                  |         |        |                |        |
| Pend.                       | 0                   |          |           |               | Desv. ocup.                               |                  |         |        |                |        |
|                             |                     |          |           |               |                                           |                  |         |        |                |        |
| Teléfon<br>No mol.<br>Pend. | o 🖚 Fuera de<br>0   | serviciq | 4         |               | Desv. dire.<br>Desv. disp.<br>Desv. ocup. |                  |         |        |                |        |

Llamante y Destino muestran el número de teléfono del llamante así como el abonado a quién se debería transferir.

En el campo **Comentario** se visualizan indicaciones breves y prácticas, que se han dispuesto de manera temporal para esta llamada ó llamante, ver tambien página 5 "Llamante". Este comentario es inmediatamente visible a todos los agentes que ven esta llamada en la cola de espera de procesamiento.

La Consola operador muestra el ID de la consola de operador que puso esta llamada en la cola de procesamiento.

Dos llamadas se pueden unir usando el campo **Conectar**. Esto posibilita que una llamada activa se pueda conectar con una llamada que esté esperando en la cola de procesamiento. por ejemplo, cuando un llamante esté esperando a un contacto y el operador haya localizado a un compañero de ese contacto que quiere atender al llamante en lugar de él.

#### Tipo de Llamada y Destino de Llamada

En el campo **Tipo de llamada, numero llamado** se muestra la información disponible sobre la llamada actual.

**Tipo:** dá información sobre el tipo de llamada, p.ej. Servicio Llamada, directa, Llamada de servicio y otros **Para:** muestra el número de teléfono que fue marcado

**Nombre:** muestra el nombre introducido en la base de datos de OpenScape Concierge para el número de teléfono marcado.

#### Interlocutor

Los **campos de datos del cliente** son listados en el área del **Interlocutor**. Si el número de teléfono del llamante es transmitido y almacenado en la base de datos de OpenScape Concierge, entonces se muestran,en adicción al número de teléfono y el nombre , la empresa y la ubicación, así como , si está disponible, una foto.

En el campo **Comentario** puede añadirse información relativa al llamante, que puede ser relevante para otros puestos de operadora en el caso de devoluciones de llamadas / recuperaciones de llamadas de la cola de espera de aparcamiento.

#### Destino

El número de teléfono a ser marcado se muestra como Destino. Este puede ser introducido directamente, transferido mediante arrastrar y soltar, u obtenido durante la búsqueda en la agenda telefónica trás seleccional un abonado.

El **nombre** del contacto se muestra si es encontrado en la agenda telefónica.

Para extensiones del propio sistema telefónico, el **estado** de la extensión así como también información sobre si se ha configurado un no molestar o un desvío de llamada se puede encontrar.El ultimo se puede además sobreescribir cuando se requiera.

Nota: en el campo destino de marcación puede mostrarse una propuesta para el último destino de marcación.

**Transferir Línea externa:** el agente puede transferir al llamante a una línea externa usando el botón Transferir, seleccionando "Transferir red urbana no seleccionada" Entonces el llamante puede marcar a un número externo por sí mismo. Alternativamente, el agente puede introducir el Código CO en el campo Destino de marcación.

**Repetición de marcado**: el campo número de destino tiene una lista desplegable para "repetición de marcado" de los últimos 20 números de teléfono marcados desde el ultimo arranque del programa.

**DTMF:** hacienda clic sobre el símbolo DTMF 📃 se abre el teclado numérico. Durante una llamada, la introdución de dígitos por DTMF se puede realizar via el teclado numérico.

#### Teclas de Teléfono: Consultar y marcar el destino

**Consulta** se usa para anunciar de la transferencia de la llamada al destino o para hacerle una pregunta mientras la llamada original está retenida. **Marcar:** inicia una llamada.

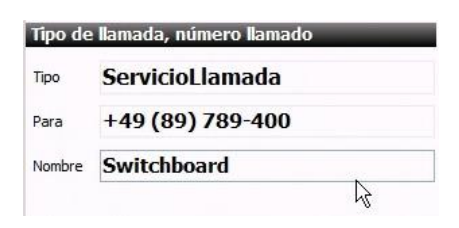

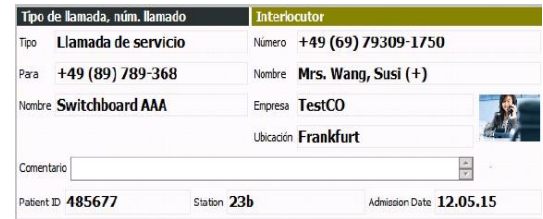

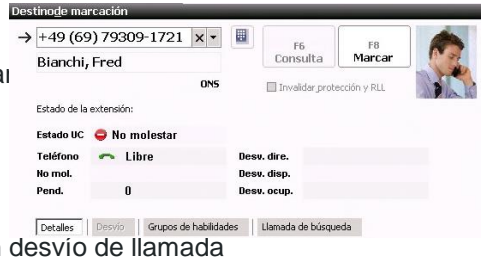

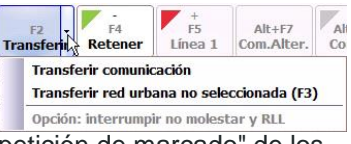

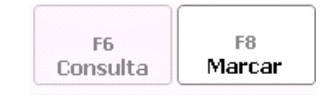

# Professional

# Professional

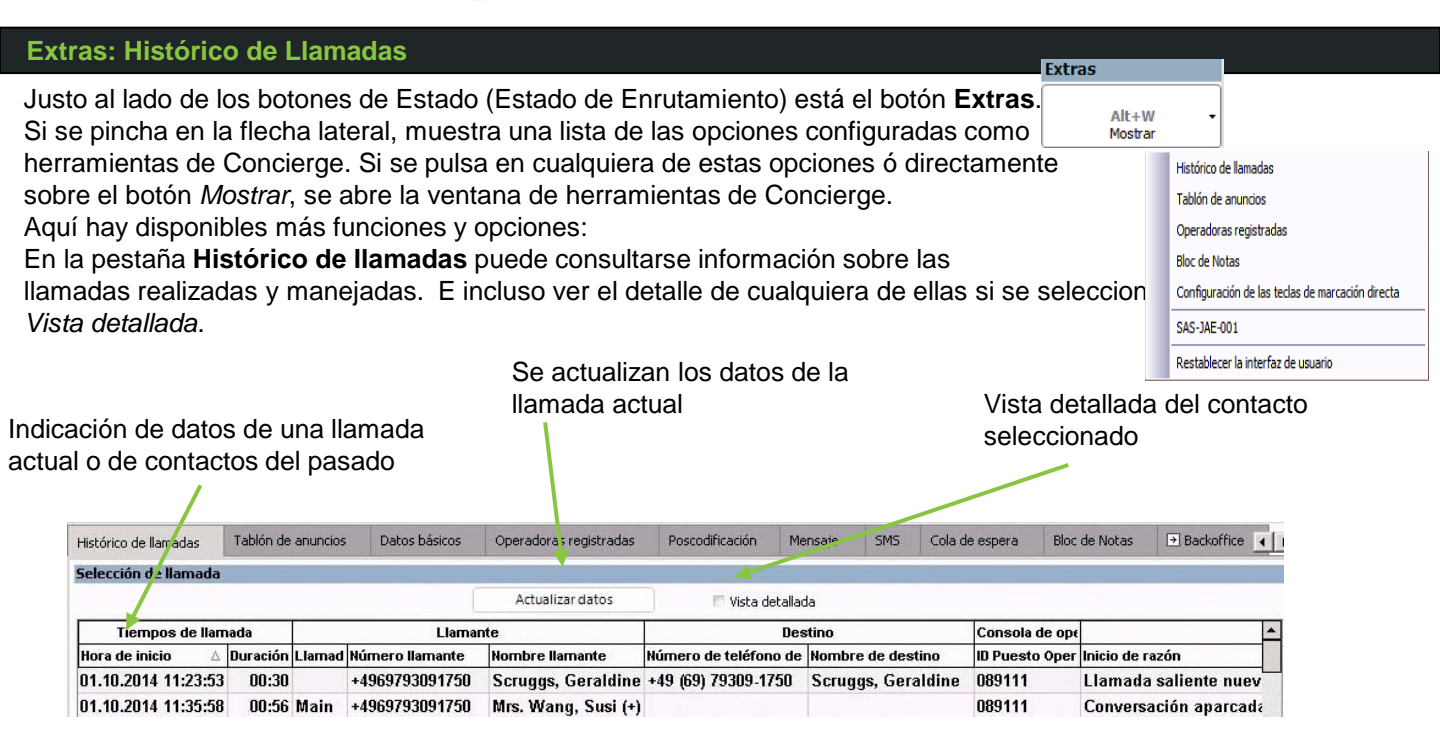

#### Herramientas – Tablón de anuncios y Bloc de Notas

Tablón de anuncios: el tablón de anuncios sirve para intercambiar información entre consolas de operador. Se pueden usar diferentes divisiones para filtrar las operadoras relevantes. Las divisiones se pueden seleccionar y cambiar individualmente.

| Tablón de anuncios        | Datos básicos | Operadoras registradas | Poscodificación | Mensaje | SMS     | Cola de espera | Bloc de Notas  |  |  |
|---------------------------|---------------|------------------------|-----------------|---------|---------|----------------|----------------|--|--|
| Selección de región:      | <7            | odas las regiones>     | £               | ¥       |         |                |                |  |  |
| Anotación 🛆               |               | 🛆 Desde                | Hasta           |         | Fecha   |                | Modificado por |  |  |
| Jour fix - Monthly Review |               | 26.09.2014 15:00:00    | 26.09.2014 1    | 6:00:00 | 26.09.2 | 014 10:35:02   | Bianchi, Fred  |  |  |
| Team meeting              |               | 27.09.2014             | 28.09.2014      |         | 26.09.2 | 014 10:35:48   | Bianchi, Fred  |  |  |

Bloc de Notas: el bloc de notas sirve para entradas personales del puesto de operadora. Las entradas únicamente

son visibles para el empleado del puesto de operadora que ha efectuado la entrada. Se guardan en el perfil local de Windows.

A través del botón de función se pueden aplicar, buscar, cambiar y borrar entradas.

| OpenScape Concierge ¡Recordatorio!<br>Fecha: 01.10.2014 11:51:58 | Í |
|------------------------------------------------------------------|---|
| Ricardo                                                          | - |
| × ×                                                              |   |

| Internet     | Call h  | istory Bulletin    | board Logged on attendants | Message | SMS    | Queues     | Display Notice | oad 🖻 | Backoffice  |                  |          |
|--------------|---------|--------------------|----------------------------|---------|--------|------------|----------------|-------|-------------|------------------|----------|
| Drag a colur | nn heac | ling here to group | by that column.            |         |        |            |                |       |             |                  |          |
|              |         |                    | Notice                     |         |        |            | Conta          | t     |             | Reminder         |          |
| Туре         | Δ       | Name               | a Comment                  |         | Update | d on       | Phone number   | Dial  | Reminder in | Date             | Alarm    |
| Contact      |         | Paul               | Meeting                    |         | 7/27/2 | 015 2:37:1 | +49897070745.  | . 🧭   | 20 min.     | 7/27/2015 2:57:1 |          |
| Notice       |         |                    | Sales Presentation         |         | 7/27/2 | 015 2:37:1 |                |       | 10 hours    | 7/28/2015 12:37: |          |
| Reminder     |         |                    | Server update              |         | 7/27/2 | 015 2:37:2 | 1              |       | 2 days      | 7/29/2015 2:37:2 | <b>V</b> |

El bloc de notas contiene funciones de recordatorio. Si para una entrada consta una hora en minutos o una fecha y la alarma está activada aparece en el momento correspondiente una ventana de recordatorio. Se puede cerrar un recordatorio a través de la cruz 🔀. Se puede pasar de página a través del símbolo de pasar página 👔

En el campo Número de teléfono se puede asociar un número de teléfono a un contacto. Este se puede seleccionar cuando sea necesario haciendo clic sobre el símbolo del teléfono.

#### Extras - Campos de marcación directa / teclas rápidas y Consolas de operador registradas

A través del botón "Extras" desde la propia aplicación de Concierge, si la operadora tiene asignada una Configuración de botones de marcación directa por el Administrador desde la aplicación Data Center, esta puede modificarla a través de "Configuración de las teclas de marcación directa".

Se abre la aplicación de configuración de botones, donde se pueden configurar como máximo **252 teclas de marcación directa**, incluidas la función de lámpara de ocupación y 20 botones de marcación rápida visibles permanentemente. Cualquier desvío de llamada insertado se muestra en ambos tipos de botones.

Haciendo **un solo clic** sobre la superficie de pulsación pueden transferirse llamadas con consulta o directamente, pueden aceptarse llamadas o puede llamarse al número de teléfono indicado.

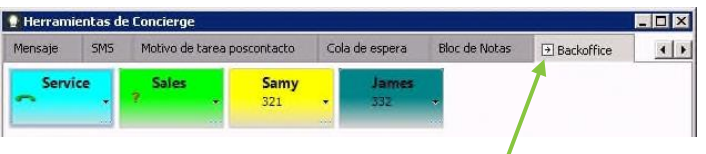

Cada una de las fichas de marcación directa puede activarse como ventana independiente a partir de la ventana de Concierge. Esto se realiza mediante la flecha

que se encuentra al lado del nombre de la ficha. La **vista independiente** puede restaurarse cerrando la correspondiente ventana.

Las teclas rápidas están **siempre visibles** en el interfaz de Concierge.

Son un subconjunto de teclas de marcación directa, tienen las mismas funciones y se pueden ver **a la derecha** junto al destino **en el borde**.

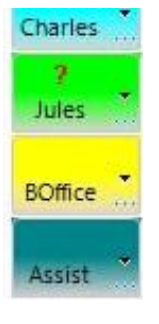

#### **LIN** Un símbolo indica el actual **estado de la extension**:

| •                                                                                                    | The connection is idle                                                                            |
|----------------------------------------------------------------------------------------------------|---------------------------------------------------------------------------------------------------|
| 1                                                                                                    | The connection is busy                                                                            |
| 4                                                                                                    | The connection is out of service                                                                  |
| (المع)                                                                                                    | The connection is ringing and call pickup is possible                                             |
| ()                                                                                                    | The connection is ringing and call pickup is <b>not</b> possible                                  |
| ?                                                                                                    | The connection cannot be monitored because for example the phone number was not stored correctly. |
| ļ                                                                                                    | Monitoring error – Monitoring point not correct<br>configured or no valid license.                |
| the second second second second second second second second second second second second second second second se |                                                                                                   |

### Información sobre herramientas

La descripción emergente aparece cuando se pasa el cursor del ratón sobre el objeto correspondiente. Según el estado de la extensión, es visible información sobre cada herramienta.Por ejemplo, en estado de reposo se visualiza el **nombre completo**.

Cuando **suena** el teléfono se visualiza el número de teléfono y, en su caso, otros **datos de contacto del llamante**.

Durante la llamada solamente se muestra el estado "Ocupado" sin más información detallada.

#### Consolas de operador registradas

Esta pestaña muestra un resúmen del estado de las operadoras del tenant. Con integración con OSCC, los agentes de OSCC que trabajan como operadora pueden ser importados por el sistema.

| Operadoras registradas | Poscodificación | Mensaje | SMS      | Cola de | espera | Bloc de Notas      | Back  Back  Bac | office |
|------------------------|-----------------|---------|----------|---------|--------|--------------------|----------------------------------------------------------------------------------------------------|--------|
| Nombre                 | △ Comentario    |         | Extensió | n       | Estad  | o puesto operado   | ога                                                                                                    |        |
| Bianchi, Fred          | Imported (C     | SCC)    | +498978  | 39301   | Dispo  | onible - Libre     |                                                                                                    |        |
| biancin, i reu         | importeu (c     | 300)    | .430370  | 5501    | Dispt  | Disponible - Cibre |                                                                                                    |        |
|                        |                 |         |          |         |        |                    |                                                                                                    |        |
|                        |                 |         |          |         |        |                    |                                                                                                    |        |
|                        |                 |         |          |         |        |                    |                                                                                                    |        |
|                        |                 |         |          |         |        |                    |                                                                                                    |        |

Se puede ver la extensión y el estado de disponibilidad de los compañeros. Haciendo doble-clic sobre una entrada acepta el número de telefono para ser marcado.

#### Estado (estados de enrutamiento)

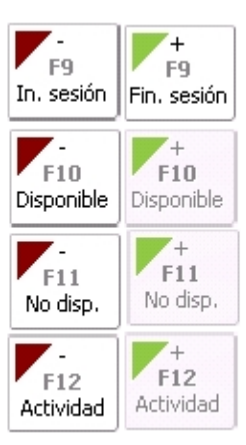

**In. sesión:** el usuario inicia sesión en OpenScape Concierge. Con las teclas se muestra el estado actual. Con **Fin. sesión** el usuario vuelve a finalizar sesión.

Con **Disponible** el usuario pasa a estar disponible. LED verde = estado disponible. Si se selecciona uno de los siguientes estados el LED pasa a rojo.

Con **No disponible** el usuario pasa a estar no disponible. LED verde = estado no disponible. Si se selecciona uno de los otros estados el LED pasa a rojo.

Con **Actividad** el usuario pasa a estar en actividad. LED verde = estado actividad. Si se selecciona uno de los otros estados el LED pasa a rojo. Durante la actividad hay tres estados adicionales preparados: Poscodificación, Mensaje, Datos básicos.

#### Vista gral. Puestos Operadora

La división "Vista gral. Puestos operadora" proporciona información sobre valores estadísticos en tiempo real. La gradación cromática del campo "Vista gral. Puestos Operadora" está ordenada según los valores límite. Estos proporcionan información sobre, p. ej., la cantidad de llamantes en la cola de espera.

| Vista gral Puestos | Opera | lora             |   |  |
|--------------------|-------|------------------|---|--|
| Llam. en espera    | 1     | Operad. registr. | 1 |  |
| Llam. atend. hoy   | 3     | Operad. disp.    | 0 |  |